クレジットカード決済申込みのご案内

この度はクレジットカード決済をお申込頂き、誠にありがとうございます。申込 につきましては、下記のご案内をご確認・ご了承頂いたのち、申込み手順に従って、 お客様にてご登録をお願いいたします。※申込みが確認できた時点で当件につい てご了承頂いたことといたします。

# ≪クレジットカード会社からのご案内≫

クレジットカード会社の締切日と当社の締日との関係その他事務の都合により、当月の請求が翌月にずれて、2ヶ月分をまとめて1度にお振替させていただく場合がありますので、あらかじめご了承下さい。

カード番号、有効期限等が変更された場合 は、速やかに当社にご連絡下さい。

## ≪当社からのご案内≫

クレジットカード会社の規定によ り、クレジットカード支払い以外 のお支払い方法で、お支払いいた だく場合があります。

当社はクレジットカード支払い開 始のお知らせ、請求書及び領収書 は発行いたしませんので、クレジ ットカード会社から届く明細書を ご覧下さい。

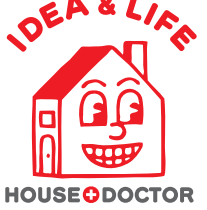

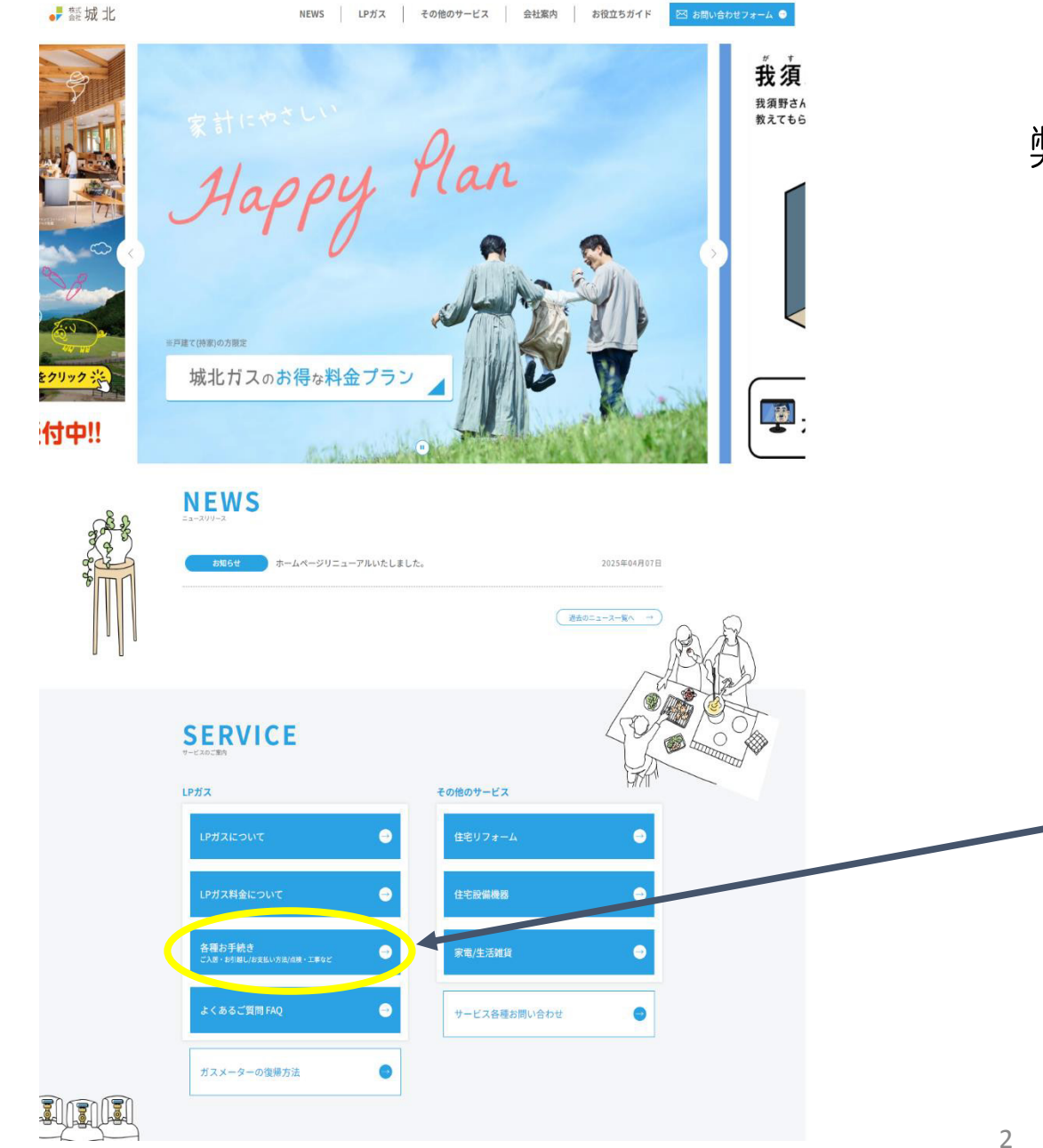

弊社ホームページへアクセス https://www.jyohokugas.co.jp ※スマートフォンご利用の方コチラから→

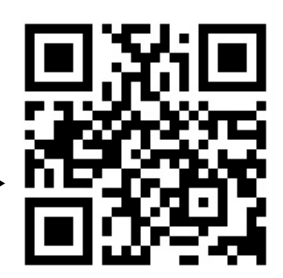

画面を下にスクロールして [SERVICE] のところから 「各種お手続き」のボタンを クリックして下さい。

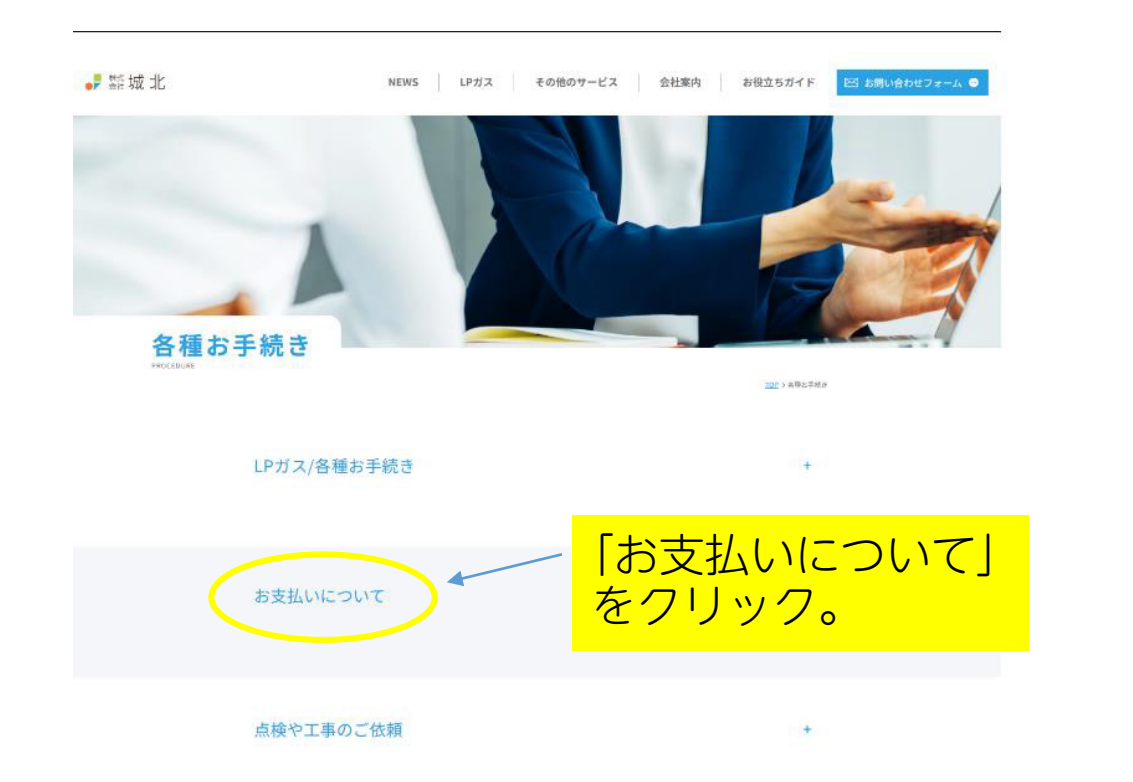

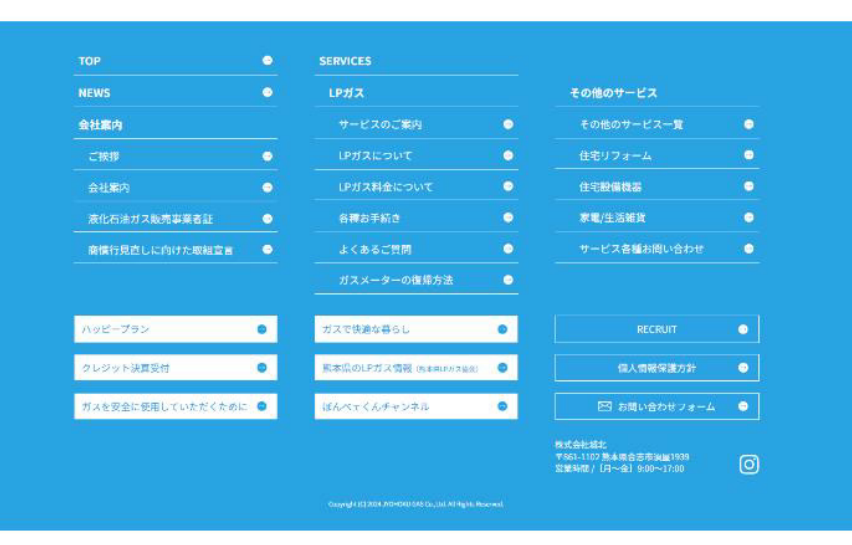

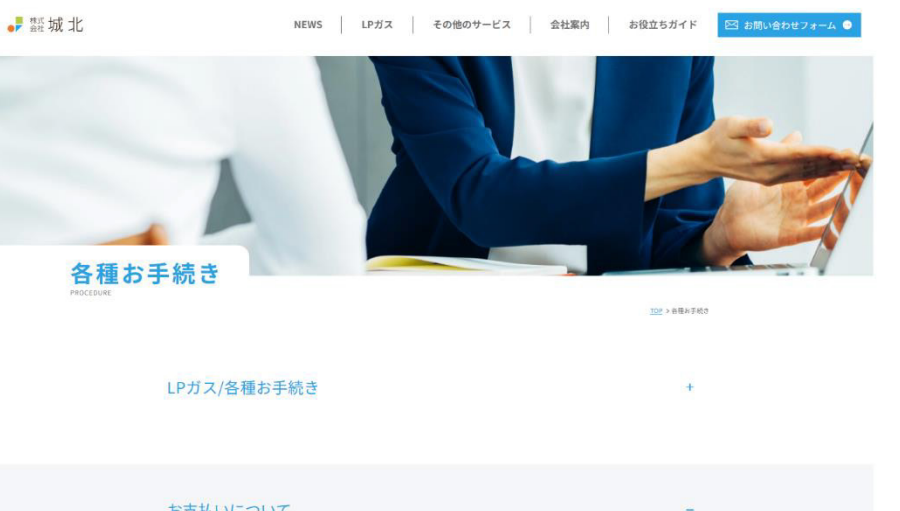

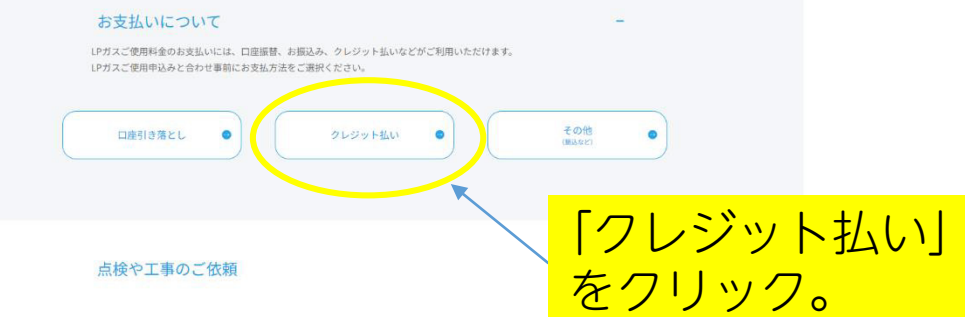

| NEWS              | • | LPガス                   |   | その他のサービス                                                    |   |
|-------------------|---|------------------------|---|-------------------------------------------------------------|---|
| 会社案内              |   | サービスのご案内               | • | その他のサービス一覧                                                  | ۲ |
| ご挨拶               | • | LPガスについて               | • | 住宅リフォーム                                                     | ۰ |
| 会社案内              | • | LPガス料金について             | • | 住宅設備機器                                                      | ۰ |
| 液化石油ガス販売事業者証      | • | 各種お手続き                 | • | 家電/生活維貨                                                     | ۲ |
| 商慣行見直しに向けた取組宣言    | ٠ | よくあるご質問                |   | サービス各種お問い合わせ                                                | ۲ |
|                   |   | ガスメーターの復帰方法            | • |                                                             |   |
| ハッピープラン           | ۰ | ガスで快適な暮らし              | • |                                                             | ۰ |
| クレジット決算受付         | ۰ | 熊本県のLPガス情報 (#本里レッジス協会) | ۰ | 個人情報保護方針                                                    | ۰ |
| ガスを安全に使用していただくために | ۰ | ぼんべェくんチャンネル            | • | 🖂 お問い合わせフォーム                                                | ۰ |
|                   |   |                        |   | 検式会社城北<br>〒861-1102 熊本県合志市須屋1939<br>営業時間 / [月〜金] 9:00〜17:00 | 0 |

#### ● 素 城北

NEWS LPガス その他のサービス 会社案内 お役立ちガイド

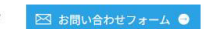

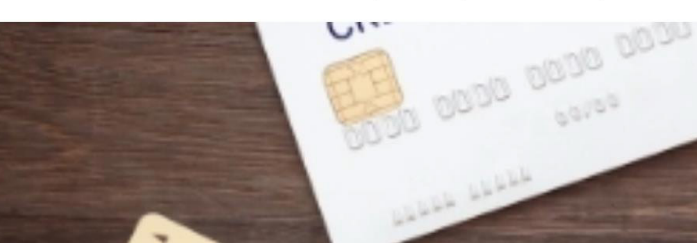

クレジット決算受付

<u>TOP</u> > クレジット決算受付

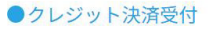

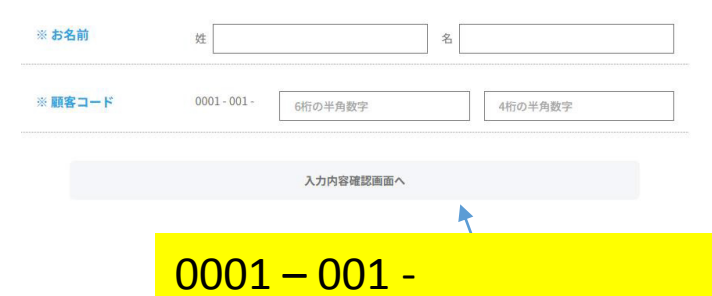

| тор                                                    |                                        | SERVICES                                                                 |               |                                                |               |  |
|--------------------------------------------------------|----------------------------------------|--------------------------------------------------------------------------|---------------|------------------------------------------------|---------------|--|
| NEWS                                                   |                                        |                                                                          |               |                                                |               |  |
| 会社案内                                                   | お                                      | お客様のお名前と顧客コード                                                            |               |                                                |               |  |
| ご挨拶                                                    | た                                      |                                                                          | いてい           |                                                |               |  |
| 会社案内                                                   | ۍ                                      |                                                                          | 121           | 10                                             |               |  |
| 液化石油ガス販売事業者証                                           |                                        |                                                                          |               |                                                |               |  |
|                                                        |                                        |                                                                          |               |                                                |               |  |
| 商慣行見直しに向けた取組                                           | **                                     | 々前ゖガフ刧                                                                   | 物老            | タニアお願い」                                        | キオ            |  |
| 商慣行見直しに向けた取組                                           | *お                                     | 名前はガス契                                                                   | 約者            | 名にてお願いし                                        | します           |  |
| 商慣行見直しに向けた取組<br>ハッピープラン                                | *お                                     | 名前はガス契                                                                   | 約者            | 名にてお願いl<br>RECRUIT                             | _ます<br>●      |  |
| 商慣行見直しに向けた取組<br>ハッピーブラン<br>クレジット決算受付                   | *お<br>•                                | 名前はガス契<br><sup>ガスで快適な暮らし</sup><br><sup>馬本県のLPガス情報 (8+来-P/7/26)2</sup>    | 約者:<br>•      | 名にてお願いし<br>RECRUIT<br>個人情報保護方針                 | ンます<br>•<br>• |  |
| 商慣行見直しに向けた取組<br>ハッピープラン<br>クレジット決算受付<br>ガスを安全に使用していただく | ************************************** | 名前はガス契<br><sup>ガスで快適な暮らし</sup><br>瓶本県のLPガス情報 (地+年LPサス)268<br>ぼんべェくんチャンネル | 約者:<br>•<br>• | 名にてお願いし<br>RECRUIT<br>個人情報保護方針<br>図 お問い合わせフォーム | ンます<br>・<br>・ |  |

#### ● 🛃 城北

NEWS LPガス その他のサービス 会社案内 お役立ちガイド 🖂 お問い合わせフォーム 😑

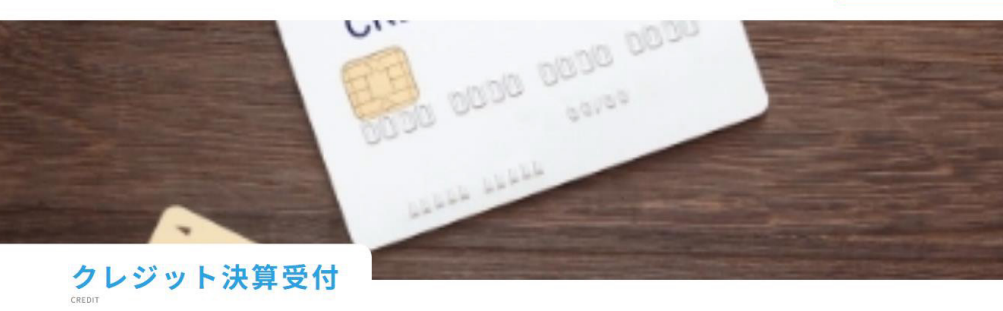

TOP > クレジット決算受付 > クレジット決算結果確認

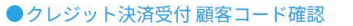

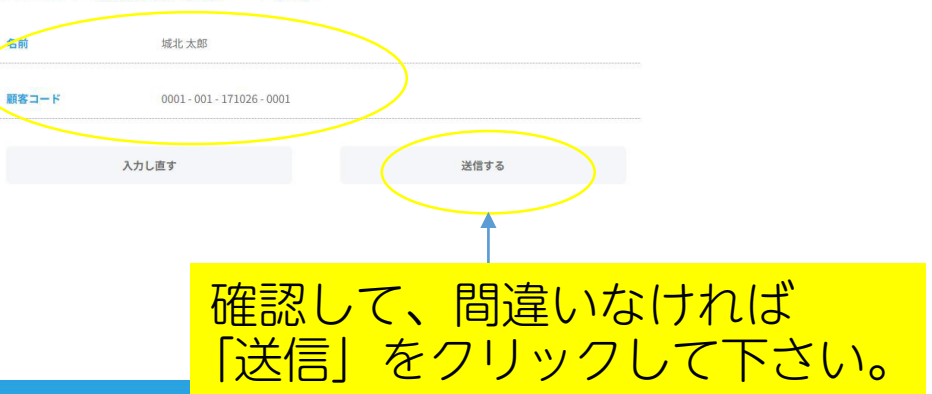

| NEWS              |   | LPガス                   |   | その他のサービス                                                    |   |
|-------------------|---|------------------------|---|-------------------------------------------------------------|---|
| 会社案内              |   | サービスのご案内               | • | その他のサービス一覧                                                  | • |
| ご挨拶               | • | LPガスについて               | • | 住宅リフォーム                                                     | • |
| 会社案内              | • | LPガス料金について             | • | 住宅設備機器                                                      | • |
| 液化石油ガス販売事業者証      | • | 各種お手続き                 | • | 家電/生活雑貨                                                     | ۲ |
| 商慣行見直しに向けた取組宣言    | • | よくあるご質問                | • | サービス各種お問い合わせ                                                | ۰ |
|                   |   | ガスメーターの復帰方法            | • |                                                             |   |
| ハッピープラン           | • | ガスで快適な暮らし              | • | RECRUIT                                                     | ٠ |
| クレジット決算受付         | • | 熊本県のLPガス情報 (版本県LPガス協会) | ۰ | 個人情報保護方針                                                    | • |
| ガスを安全に使用していただくために | • | ぼんべェくんチャンネル            | ٢ | 🖂 お問い合わせフォーム                                                | • |
|                   |   |                        |   | 株式会社城北<br>〒851-1102 熊本県合志市須屋1939<br>※署8時間 / 「日本会」 0000~1700 | ര |

3

※弊社ではカード情報を保有しないため、カード情報の入力画面のみカード情報管理先である山口情報処理サービスセンターの画面へ遷移します。

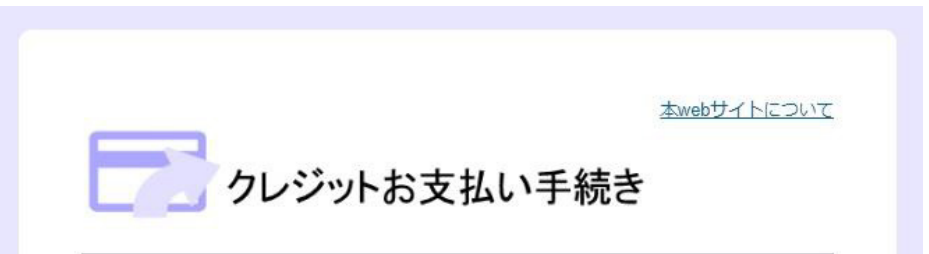

登録を行う場合は、下記の必要項目(\*)に入力をして「次へ」ボタンを押してください。

## お客様情報

| お客様コード | 000000001710260001 |  |  |
|--------|--------------------|--|--|
| お名前    | 城北太郎様              |  |  |
| 取引番号   | 000000055          |  |  |
| 取引日付   | 2019/03/27         |  |  |

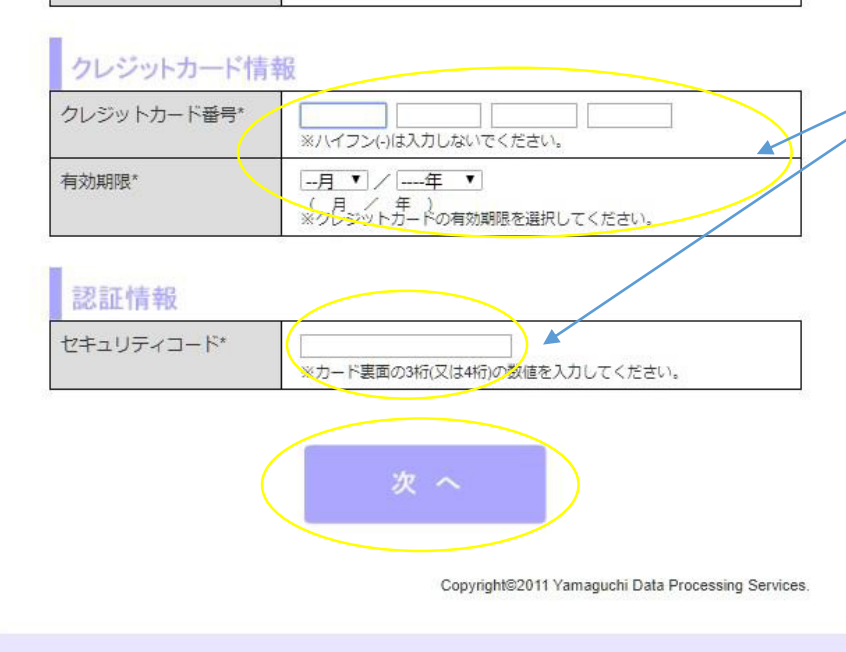

カード情報の入力 をお願いします。

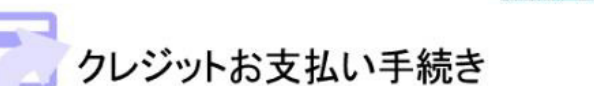

本webサイトについて

表示されている内容を確認の上、「登録」ボタンを押してください。 訂正が必要な場合は、「訂正」ボタンを押してください。(ブラウザの「戻る」ボタンは使用 しないでください。)

### お客様情報

| お客様コード | 000000001710260001 |  |  |
|--------|--------------------|--|--|
| お名前    | 城北 太郎 様            |  |  |
| 取引番号   | 000000055          |  |  |
| 取引日付   | 2019/03/27         |  |  |

## クレジットカード情報

| クレジットカード番号 | ***********0000 |
|------------|-----------------|
| 有効期限       | 01月2022年        |

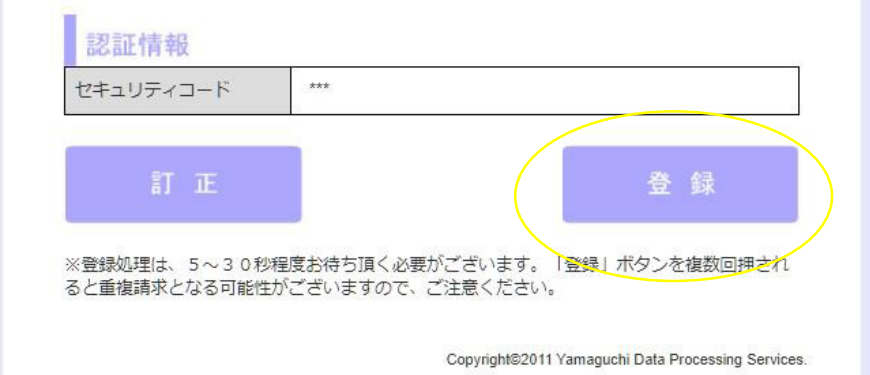

● 禁证城北

NEWS LPガス その他のサービス 会社案内 お役立ちガイド 🖂 お問い合わせフォーム 🤤

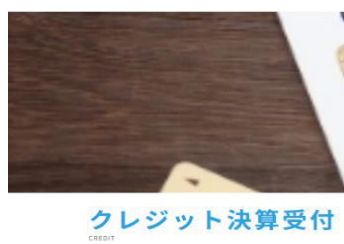

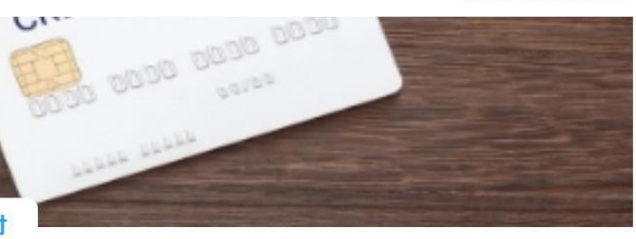

<u>JQF > クレジット決算受付</u> > クレジット決算結束

#### ●クレジット決済受付 顧客コード確認

| 取引番号 | 000000016 |  |
|------|-----------|--|
| 取引日付 | 20250409  |  |
| 名前   | 延北 大郎梯    |  |

クレジット情報を送信しました。※まだ完了はしていません。 お手数ですが、下記のフォームに必要な情報を入力し、送信してください。

| ●クレジット決済                                                                                              | 斉受付 お客様情報フ :                                          | ォーム                                            | 空欄部分に入力お願いします。 |
|----------------------------------------------------------------------------------------------------|-------------------------------------------------------|------------------------------------------------|----------------|
| ※取引番号                                                                                                 | 000000016                                             |                                                | ※住所はガス供給先です。   |
| ※取引日付                                                                                                 | 20250409                                              |                                                |                |
| ※ お名前                                                                                                 | 姓 城北                                                  | 名 太郎                                           |                |
| ※メールアドレス                                                                                              |                                                       |                                                |                |
|                                                                                                    | ※上記メールアドレスにお                                          | 間違えがないか、今一度ご確認ください。                            |                |
| ※郵便番号                                                                                                 |                                                       |                                                |                |
| ◎ 住所                                                                                                  | 都道府県・市区町村まで                                           |                                                |                |
|                                                                                                    | 番地・アパート名など                                            |                                                |                |
| <ul> <li>※ 個人情報の取扱い</li> <li>当社の個人情報の取扱いにつ</li> <li>※「このサイトにdreCAPTCH</li> <li>一 個人情報の取扱いに</li> </ul> | DUTC同意し下記チェックを入れた<br>LAによって保護されており、Googl<br>同意する      | <sup>5003送信できます。</sup><br>eのプライバシーボリシーと利用限的が適用 | ックフをオンにしてください  |
| 営業時間/[月~金]9:00~<br>原則当日から翌営業日の16<br>ラブルが考えられますので、                                                     | - <b>17:00</b><br>5時までのご返信を心掛けており<br>5、お手数ですが催促のご連絡をお | ノ エ ノ ノ ハ                                      |                |
| また、受付確認メールを受<br>願いいたします。<br>www.jyohokugas.co.jpの<br>※その他、ご不明な点やご                                     | 信されていないお客様は、当社か<br>ドメイン指定受信の設定をお願い<br>質問等がございましたら、お気軽 | らのメールを受信拒否されている恐れが、<br>いたします。<br>にお問い合わせください。  | ございますので、ご確認お   |

10月 > クレジット決発受付 > クレジット決算結果

#### ●クレジット決済受付 顧客コード確認

| 取引番号 | 000000016 |
|------|-----------|
| 取引日付 | 20250409  |
| 名前   | 城北太郎接     |

クレジット情報を送信しました。※まだ完了はしていません。 お手数ですが、下記のフォームに必要な情報を入力し、送信してください。

#### ●クレジット決済受付お客様情報フォーム

| ※取引番号              | 000000016                              |                                |          |  |  |
|--------------------|----------------------------------------|--------------------------------|----------|--|--|
| ※取引日付              | 20250409                               |                                |          |  |  |
| ※ <mark>お名前</mark> | 姓 城北                                   | 8                              | 太郎       |  |  |
| ※ メールアドレス          | jg@jyohookugas.co.jp                   |                                |          |  |  |
|                    | <b>jg@jyohookugas</b><br>※上記メールアドレスにお闇 | . <b>.co.jp</b><br>違えがないか、今一度こ | ご確認ください。 |  |  |
| ※ 郵便番号             | 8611102                                |                                |          |  |  |
| ※住所                | 都道府県・市区町村まで                            |                                |          |  |  |
|                    | 熊本県合志市須屋                               |                                |          |  |  |
|                    | 香地・アパート名など                             |                                |          |  |  |
|                    | 1939番地                                 |                                |          |  |  |

※ 個人情報の取扱い

当社の<mark>個人情報の取扱い</mark>について同意し下記チェックを入れた方のみ送信できます。 ※「このサイトはreCAPTCHAによって保護されており、Googleの<mark>プライバシーボリシー</mark>と利用規約が適用されます。

☑個人情報の取扱いに同意する

富葉時間/[月~金] 9:00-17:00 原則当日から翌宮菜月の16時までのご返信を心掛けております。お問い合わせに対する返事がないという場合は何かしらのト ラブルが考えられますので、お手数ですが保保のご連絡をお願いいたします。

また、受付確認メールを受信されていないお客様は、当社からのメールを受信拒否されている恐れがございますので、ご確認お 願いいたします。

www.jyohokugas.co.jpのドメイン指定受信の設定をお願いいたします。 ※その他、ご不明な点やご質問等がございましたら、お気軽にお問い合わせください。

入力内容確認画面へ

5

入力内容確認画面へ

#### 🚽 🕺 城 北

#### NEWS LPガス その他のサービス 会社案内 お役立ちガイド 🖂 お問い合わせフォーム 🗢

, 会社 城北

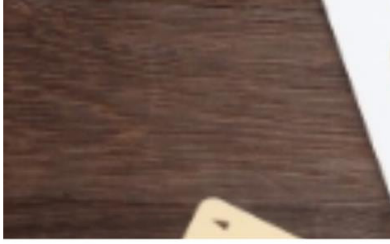

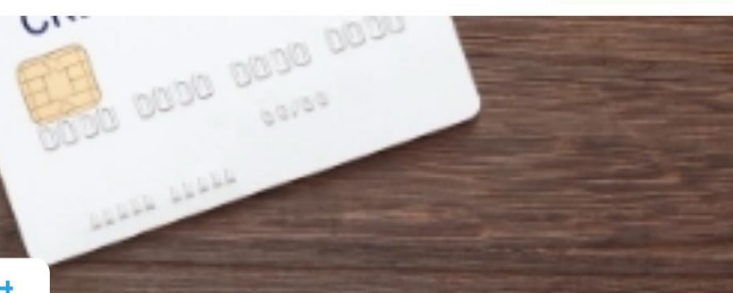

クレジット決算受付

<u>TOP > クレジット決算受付</u> > クレジット決算情報送信

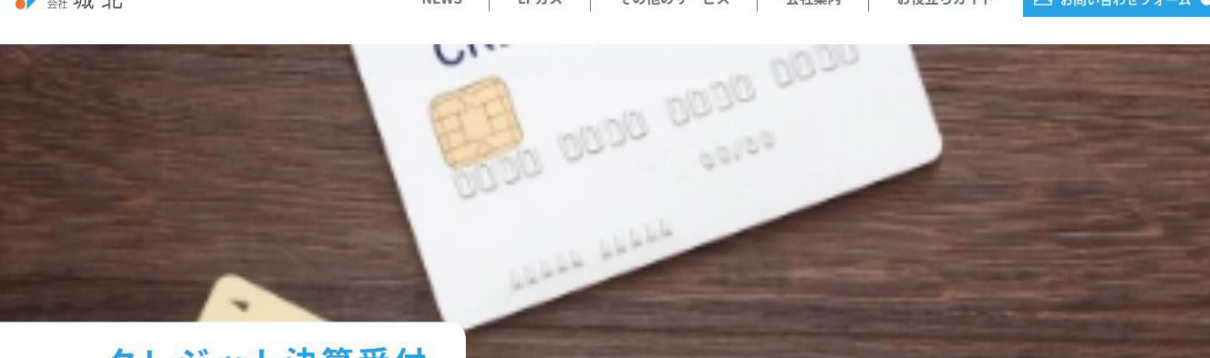

クレジット決算受付

<u>TOP</u> > <u>クレジット決算受付</u> > 送信完了

🖂 お問い合わせフォーム 🕤

その他のサービス 会社案内 お役立ちガイド

#### ●クレジット決済受付送信内容確認

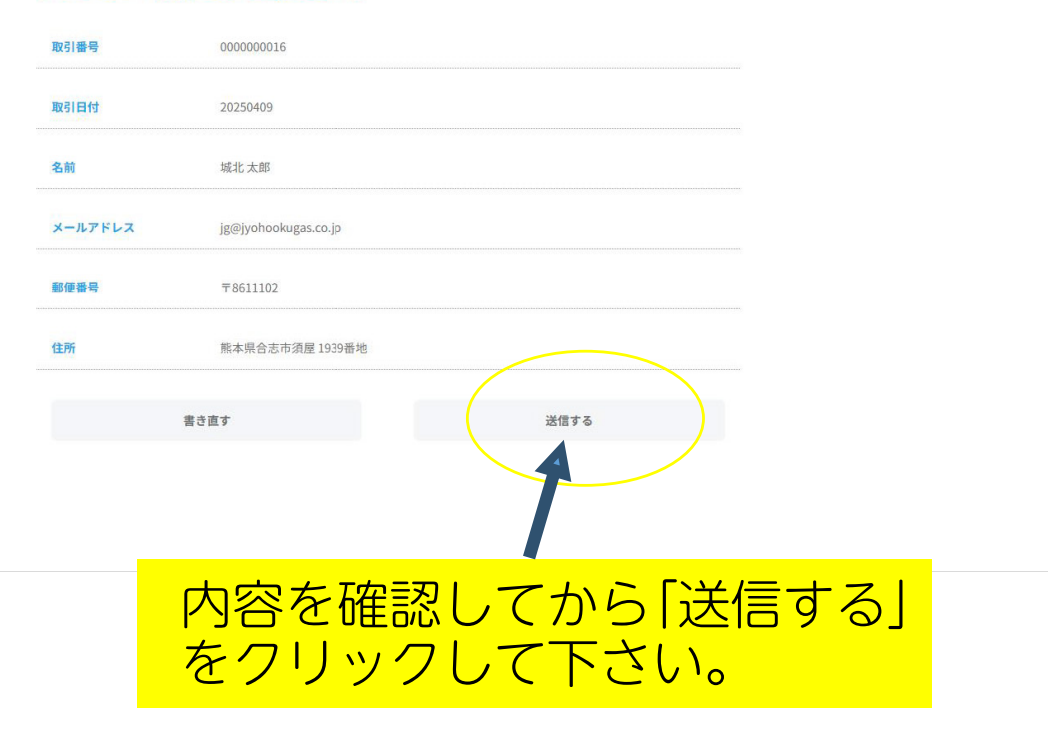

#### 決算受付ありがとうございました!

このたびは決算受付いただきありがとうございます。 ご入力いただいたメールアドレス宛に受付完了メールをお送りしましたのでご確認ください。

万一、完了メールが届いていない場合、以下の原因の可能性がございますので再度ご確認をお願いいたします。

メールアドレスが誤っている
 迷惑メールフォルダ等に振り分けられている
 送信トラブル

NEWS

LPガス

完了メールが届いていない場合、送信トラブル等の可能性もありますので、大変お手数ではございますが、 改めてフォームよりお問い合わせいただくか、お電話にてお問い合わせをお願いいたします。

今後ともご愛顧賜りますようよろしくお願い申し上げます。

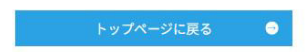

決済受付ありがとうございました。

登録確認メール(見本)

城北太郎 様

\_\_\_\_ クレジット決済受付のお申込みありがとうございます。 ご入力いただいた内容は下記のとおりですので、ご確認下さい。 

クレジット決済のご登録有難うございました。

全ての受付が完了しましたら、右記のように 「登録確認メール」がお客様のご登録された メールアドレスに通知されます。

ご確認後、何か不具合がございましたら弊社 までご連絡下さい。

引き続き、官しくお願い致します。

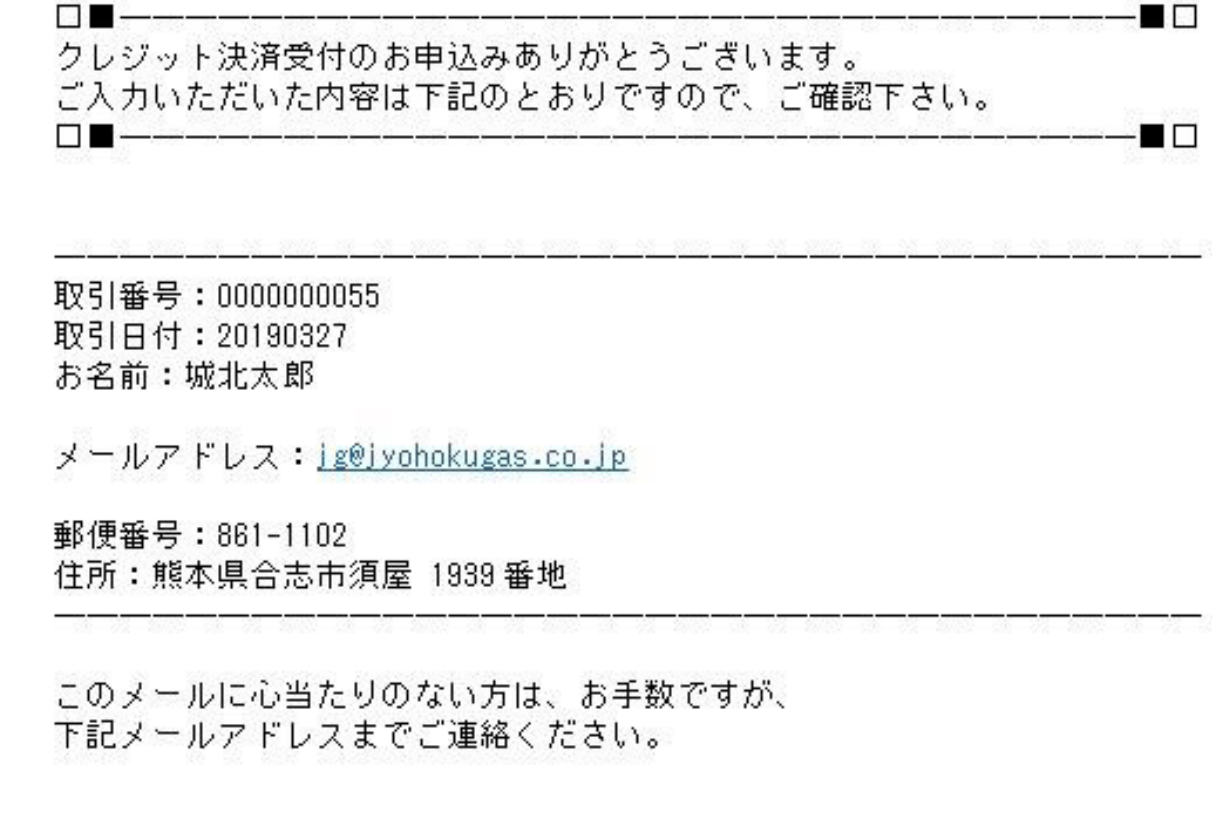

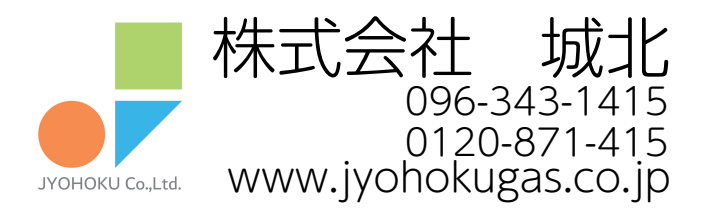

株式会社城北 〒861-1102 熊本県合志市須屋 1939 TEL: 096-343-1415 FAX: 096-343-7175 Mail jg@jyohokugas.co.jp http://www.jyohokugas.co.jp/